शेयरधारक, वेबसाइट से इसके पठनीय संस्करण को डाउनलोड कर सकते हैं। नोटिस को बीएसई लिमिटेड, एनएसई लिमिटेड व ई–वोटिंग एजेंसी केफिन टेक्नोलॉजी प्रा. लिमिटेड की वेबसाइट क्रमश: www.bseindia.com, www.nseindia.com, https:// evoting.kfintech.com/में भी देखा जा सकता है।

हेक

Canara Bar

# 12. रोयरधारकों का मतदान अधिकारः

भारत सरकार का उपका

बैंकिंग कंपनी (उपक्रमों का अर्जन एवं अंतरण) अधिनियम 1970 की धारा 3(2ई) के प्रावधानों के अनुसार, बैंक के किसी भी शेयरधारक, सिवाय केंद्र सरकार के, अपने पास स्थित बैंक के समग्र शेयरधारकों के कुल मतदान अधिकार के दस प्रतिशत से अधिक शेयरों के संबंध में मतदान अधिकार का प्रयोग नहीं कर सकता है।

13. ई-वोटिंग {सेबी (एलओडीआर) विनियमावली, 2015 के विनियम 44 के अनुसार}

बैंक को प्रसन्नता है कि वह बैंक के शेयरधारकों को नोटिस में दिए गए मदों पर अपना मतदान इलैक्ट्रॉनिक रूप से करने में सक्षम बनाने के लिए मेसर्स केफिन टेक्नोलॉजी प्राइवेट लिमिटेड के माध्यम से ई–वोटिंग सुविधा उपलब्ध करा रहा है।

बैंक ने निष्पक्ष और पारदर्शी तरीके से ई–मतदान प्रक्रिया के संचालन के लिए संवीक्षक के रूप में एस. एन. अनंतसुब्रमनियन व कंपनी, कंपनी सचिवालय की नियुक्ति की है।

शेयरधारकों / लाभार्थी मालिकों के ई-वोटिंग अधिकारों को उनके द्वारा इस उद्देश्य के लिए अंतिम तारीख मंगलवार, 27 जुलाई 2021 तक इक्विटी शेयरों पर रखा जाएगा । भौतिक या विमुद्रीकृत रूप में शेयर धारित करने वाले बैंक के शेयरधारक, अंतिम तारीख को, नोटिस की कार्यसूची मद पर इलेक्ट्रॉनिक रूप से अपना वोट डाल सकते हैं।

ई-मतदान के लिए अनुदेश निम्नानुसार हैं:

- क. ई-मतदान के लिए निम्नलिखित यूआरएल का उपयोग करता https://evoting.kfintech.com
- ख. लॉगिन विवरण प्रविष्ठ करें

आपका फोलियो न. / डीपी आईडी ग्राहक आईडी आपका प्रयोक्ता आईडी होगा । पासवर्ड आपके पंजीकृत ईमेल आईडी पर भेज दिया जाएगा।

 ग. जिनका ईमेल पता पंजीकृत नहीं है उनके लिए लॉगिन विवरण/ वार्षिक रिपोर्ट प्राप्त करने के लिए प्रक्रियाः

शेयरधारक जिन्होंने अपना मेल पता पंजीकृत नहीं किया है और परिणामस्वरूप उन्हें वार्षिक रिपोर्ट, ई–एजीएम the readable version of the same from the website. The notice can also be accessed from the websites of BSE Limited, NSE Limited & e-voting agency KFin Technologies Private Limited at www.bseindia.com, www.nseindia.com, and https://evoting.kfintech.com/ respectively.

### **12. VOTING RIGHTS OF SHAREHOLDERS:**

In terms of the provisions of Section 3 (2E) of The Banking Companies (Acquisition and Transfer of Undertakings) Act, 1970, no shareholder of the Bank, other than the Central Government shall be entitled to exercise voting rights in respect of any shares held by him / her in excess of ten per cent of the total voting rights of all the shareholders of the Bank.

## 13. e-Voting: {As per the Regulation 44 of SEBI(LODR) Regulations, 2015}

The Bank is pleased to provide Remote e-voting facility to the shareholders of the Bank through KFin Technologies Private Limited to enable them to cast their votes electronically on the items mentioned in the notice.

TheBank has appointed S.N.ANANTHASUBRAMANIAN & Co, Company Secretaries as the Scrutinizer for conducting the e-voting process in a fair and transparent manner.

The e-Voting rights of the shareholders/beneficiary owners shall be reckoned on the equity shares held by them as on Tuesday, the 27<sup>th</sup> July, 2021 being the Cut-off date for the purpose. Shareholders of the Bank holding shares either in physical or in dematerialized form, as on the Cut-off date, may cast their vote electronically on the agenda items of the Notice.

The instructions for e-Voting are as under:

- a. To use the following URL for e-voting: https://evoting.kfintech.com
- b. Enter the login credentials

Your Folio No./DP ID Client ID will be your user ID. The passwords would be sent to your registered email ID.

c. Procedure for obtaining login credentials / Annual Report for those whose email addresses are not registered:

Shareholders who have not registered their email address and in consequence the Annual Report,

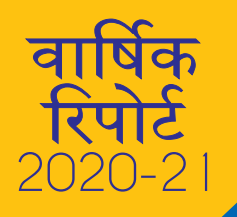

और ई-वोटिंग नोटिस की सूचना सेवित नहीं की जा सकी है, उसे भेजने के लिए अस्थायी रूप से अपना ईमेल पता तथा मोबाइल नम्बर लिंक : https://ris.kfintech. com/clientservices/mobilereg/mobileemailreg.aspx पर क्लिक करते हुए केफिन टेक्नोलॉजी प्राइवेट लिमिटेड के कंपनी रजिस्ट्रार/ शेयर अंतरण एजेंट को प्रदान किए गए को प्राप्त करें । शेयरधारिकों से अनुरोध है कि वे नोटिस और ई-मतदान निर्देशों के साथ-साथ प्रयोक्ता आईडी और पासवर्ड भेजने के लिए ईमेल पते और मोबाइल नंबर प्राप्त करने के लिए निर्देशित प्रक्रिया का पालन करें । किसी भी प्रश्न के लिए शेयरधारक einward.ris@kfintech.com पर लिखें।

वार्षिक रिपोर्ट, ई–एजीएम का नोटिस तथा ई–मतदान अनुदेश प्राप्त करने के लिए वैकल्पिक रूप से शेयरधारक, इलैक्ट्रॉनिक फोलियो के मामले में ईमेल पता, मोबाइल नम्बर, स्व–सत्यापित पैन प्रति तथा ग्राहक मास्टर प्रति उपलब्ध कराते हुए अनुरोध पत्र की हस्ताक्षरित प्रति की स्कैन की गई प्रतिलिपि तथा भौतिक फोलियो के मामले में शेयर प्रमाणपत्र की प्रति के साथ ईमेल आईडी einward.ris@kfintech.com पर ई–मेल अनुरोध भेज सकते हैं।

- घ. उचित रूप से विवरण प्रविष्ट करने के बाद, लॉगिन पर क्लिक करें।
- ड. आप पासवर्ड बदलने के मेनू तक पहुंच जाएंगे, जिसमें आपको अपना पासवर्ड अनिवार्य रूप से बदलना होगा । नए पासवर्ड में कम से कम 8 अक्षर होंगे जिसमें एक बड़ा अक्षर (ए–जेड), एक छोटा अक्षर (ए–जेड), एक संख्यात्मक मान (0–9) और एक विशेष अक्षर शामिल होगा । पहले लॉगिन पर सिस्टम आपसे पासवर्ड बदलने तथा संपर्क विवरण जैसे मोबाइल, ईमेल आदि अद्यतन करने के लिए निर्देश देगा । यदि आप इसे भूल जाते हैं तो आप अपना पासवर्ड प्राप्त करने के लिए अपनी पसंद का गुप्त प्रश्न और उत्तर भी प्रविष्ट कर सकते हैं। दृढ़ता से यह अनुशंसा की जाती है कि किसी अन्य व्यक्ति के साथ अपना पासवर्ड साझा न करें और अपने पासवर्ड को गोपनीय रखने के लिए अत्यधिक सावधानी बरतें।
- च. आपको नए विवरण के साथ दोबारा लॉगिन करना आवश्यक है।
- छ. सफल लॉगिन पर सिस्टम आपको आयोजन का चयन करने का निर्देश देगा, जैसे, केनरा बैंक।
- ज. कार्यसूची मद 1, 2 व 3 के लिए: मतदान पृष्ठ पर अंतिम तिथि (27 जुलाई 2021) तक शेयरधारक द्वारा धारित अनुसार शेयरों की संख्या प्रदर्शित होंगी । यदि आप उक्त कार्यसूची मद के प्रस्तावों के लिए सभी मतों को असहमति / असहमति देने की इच्छा रखते हैं, तो सभी शेयरों में प्रविष्ठ करें और मामले के अनुसार

Notice of e-AGM and e-voting notice could not be served. may temporarily get their email address and mobile number provided with the Company's Registrar and Share Transfer Agent, KFin Technologies Private Limited, by clicking the link: https://ris.kfintech.com/clientservices/mobilereg/ mobileemailreg.aspx for sending the same. Shareholders are requested to follow the process as guided to capture the email address and mobile number for sending the soft copy of the notice and e-voting instructions along with the User ID and Password. In case of any queries, shareholder may write to einward.ris@kfintech.com.

बैंक Canara Ban

भारत सरकार का उपकम

Alternatively shareholder may send an e-mail request at the email ID einward.ris@kfintech.com along with scanned copy of the signed copy of the request letter providing the email address, mobile number, selfattested PAN copy and Client Master copy in case of electronic folio and copy of share certificate in case of physical folio for sending the Annual report, Notice of e-AGM and the e-voting instructions.

- d. After entering the details appropriately, click on LOGIN.
- e. You will reach the Password change menu wherein you are required to mandatorily change your password. The new password shall comprise of minimum 8 characters with at least one upper case (A-Z), one lower case (a-z), one numeric value (0-9) and a special character. The system will prompt you to change your password and update any contact details like mobile, email etc. on first login. You may also enter the secret question and answer of your choice to retrieve your password in case you forget it. It is strongly recommended not to share your password with any other person and take utmost care to keep your password confidential.
- f. You need to login again with the new credentials.
- g. On successful login, the system will prompt you to select the EVENT, i.e., **Canara Bank.**
- h. FOR THE AGENDA ITEMS 1, 2 & 3 : On the voting page, the number of shares as held by the shareholder as on the Cut-off Date (27<sup>th</sup> July, 2021) will appear. If you desire to cast all the votes assenting/dissenting to the Resolutions for the said Agenda Items then enter all shares and click "FOR" / "AGAINST" as the case may be. You are not required to cast all your votes in the

Canara Ban

"के लिए" / "के विरुद्ध" पर क्लिक करें । आपको अपने सभी वोट एक ही तरह से डालने की आवश्यकता नहीं है। आप कितनी भी संख्या में आंशिक रूप से "के लिए" में और आंशिक रूप से "के विरुद्ध" प्रविष्ट कर सकते हैं, लेकिन "के लिए / के विरुद्ध" दोनों की साथ में ली गई कुल संख्या आपकी कुल शेयरधारिता से अधिक नहीं होनी चाहिए जैसा कि यहां उल्लेखित है। यदि आप मतदान से बचना चाहते हैं तो आप "बचना" विकल्प भी चुन सकते हैं। यदि आप" के लिए" या "के विरुद्ध" इंगित नहीं करते हैं, तो इसे "बचना" के रूप में माना जाएगा और धारित शेयरों को किसी भी मद के तहत नहीं गिना जाएगा । पुष्टि करने के लिए ओके और संशोधन के लिए "रद्द करें" पर क्लिक करें। पुष्टि करने के बाद आपको मत में संशोधन करने की अनुमति नहीं होगी । मतदान अवधि के दौरान शेयरधारक इन प्रस्तावों पर मतदान करने तक जितना बार चाहें लॉगिन कर सकते हैं।

हेक

भारत सरकार का उपक्रम

झ. कई फोलियो / डीमैट अकाउंट रखने वाले शेयरधारक प्रत्येक फोलियो / डीमैट खाते के लिए अलग–अलग मतदान प्रक्रिया का चयन करेंगे।

तथापि, शेयरधारक कृपया ध्यान दें कि बैंकिंग कंपनियों की धारा 3 (2ई) (उपक्रमों का अधिग्रहण और हस्तांतरण) अधिनियम, 1970 के संदर्भ में, भारत सरकार के अलावा किसी भी हिस्सेदार को बैंक के कुल शेयरधारिता के 10% से अधिक वोटिंग अधिकार का उपयोग करने की अनुमति नहीं है।

- ञ. संस्थागत शेयरधारकों (अर्थात् व्यक्तियों, एचयूएफ, एनआरआई, आदि के अलावा) को ई–मेल scrutinizer@snaco.net के माध्यम से समीक्षक को वोट करने के लिए प्राधिकृत विधिवत प्राधिकृत हस्ताक्षरकर्ता(र्ताओं) के प्रमाणित हस्ताक्षर सहित संबंधित बोर्ड संकल्प/ प्राधिकरण पत्र आदि की स्कैन की हुई प्रतिलिपि (पीडीएफ/ जेपीजी प्रारूप) भेजने की आवश्यकता है।
- ट. एक बार जब आप एक संकल्प पर अपना मत देते हैं, तो आपको बाद में इसे संशोधित करने की अनुमति नहीं होगी।

# ठ. रिमोट ई-मतदान अवधिः

मतदान के लिए पोर्टल **शुक्रवार, 30 जुलाई 2021 को प्रात:** 09:00 बजे से सोमवार, 2 अगस्त 2021 को शाम 5:00 बजे तक (दोनों दिनों को शामिल करते हुए) खुला रहेगा तथा आरटीए उसके बाद ई-मतदान प्लैटफार्म को अक्षम कर देगा।

- ड. किसी भी प्रकार की पूछताछ के लिए, https://evoting. kfintech.com के डाउनलोड सेक्शन में उपलब्ध शेयरधारकों के लिए अक्सर पूछे जाने वाले प्रश्न (एफएक्यू) तथा शेयरधारकों के लिए ई–मतदान प्रयोक्ता मैनुअल का संदर्भ लें या 1800 309 4001 (टोल फ्री न.) पर केफिन टेक्नोलॉजी प्राइवेट लिमिटेड में श्री एस वी राजु से संपर्क करें।
- ढ. यह दूढ़ता से अनुशंसा की जाती है कि किसी अन्य व्यक्ति के साथ अपना पासवर्ड साझा न करें और इसे गोपनीय रखने के लिए अत्यधिक सावधानी बरतें।

same manner. You may partially enter any number in "FOR" and partially in "AGAINST" but the total number in "FOR/AGAINST" taken together should not exceed your total shareholding as mentioned hereinabove. You may also choose the option "ABSTAIN" in case you wish to abstain from voting. If you do not indicate either "FOR" or "AGAINST" it will be treated as "ABSTAIN" and the shares held will not be counted under either head. Click OK to confirm else CANCEL to modify. Once you confirm, you will not be allowed to modify your vote. During the voting period, shareholders can login any number of times till they have voted on these resolutions.

i. Shareholders holding multiple folios / demat account shall choose the voting process separately for each folios / demat account.

However, shareholder may please note that in terms of Section 3 (2E) of the Banking Companies (Acquisition & Transfer of Undertakings) Act, 1970, no shareholder other than Government of India is allowed to exercise voting rights in excess of 10% of the total shareholding of the Bank.

- j. Institutional shareholders (i.e. other than individuals, HUF, NRI, etc.) are required to send scanned copy (PDF/JPG Format) of the relevant Board Resolution/ Authority letter etc. together with attested specimen signature of the duly authorized signatory (ies) who are authorized to vote, to the Scrutinizer through e-mail: scrutinizer@snaco.net
- k. Once you have cast your vote on a resolution you will not be allowed to modify it subsequently.
- I. Remote e-Voting Period:

The Portal will remain open for voting from: 09.00 a.m. IST Friday, the 30<sup>th</sup> July, 2021 to 5.00 p.m. IST on Monday, the 2<sup>nd</sup> August, 2021 (both days inclusive) and RTA will disable the e-voting platform thereafter.

- m. In case of any queries, you may refer the Frequently Asked Questions (FAQs) for shareholders and e-Voting User Manual for shareholders available at the download section of https://evoting.kfintech.com or contact Mr. S V Raju of KFin Technologies Private Limited at 1800 309 4001 (toll free).
- n. It is strongly recommended not to share your password with any other person and take utmost care to keep it confidential.

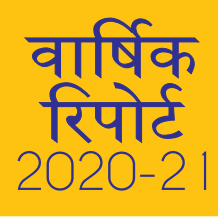

केजरा बैंक भारत सरकार का उपक्रम A Government of India Undertaking

**Together We Can** 

ण. ई–वोटिंग के परिणामों की घोषणा बैंक द्वारा अपनी वेबसाइट में की जाएगी और स्टॉक एक्सचेंजों को भी सूचित किया जाएगा। कृपया नोट करें कि ई–वोटिंग के तहत अपना वोट डालने के बाद आप वार्षिक सामान्य बैठक में मतदान को संशोधित या मतदान नहीं कर सकते हैं । हालाँकि, आप बैठक में भाग ले सकते हैं और यदि कोई चर्चा हो तो उसमें भाग ले सकते हैं।

निक्षेपागार के माध्यम से दूरस्थ ई–मतदान (रिमोट ई–वोटिंग) करने के लिए निर्देश निम्नानुसार हैं:

सूचीबद्ध कंपनियों द्वारा प्रदान की गई ई–वोटिंग सुविधा संबंधी सेबी के परिपन्न संख्या सेबी/एचओ/सीएफडी/सीएमडी/सीआईआर/पी/2020/242 दिनांक 9 दिसंबर, 2020 के अनुसार, डीमैट मोड में प्रतिभूतियों को रखने वाले व्यक्तिगत शेयरधारकों को निक्षेपागार और निक्षेपागार सहभागियों के पास अनुरक्षित अपने डीमैट खाते के माध्यम से मतदान करने की अनुमति है। शेयरधारकों को सलाह दी जाती है कि वे ई–वोटिंग सुविधा का उपयोग करने के लिए अपने डीमैट खातों में अपनी मोबाइल संख्या और ईमेल आईडी के विवरण को अद्यतन करें। o. The results of e-voting will be announced by the Bank in its website and also informed to the stock exchanges.

Kindly note that once you have cast your vote under e-Voting, you cannot modify or vote on poll at the Annual General Meeting. However, you can attend the meeting and participate in the discussions, if any.

The instructions for remote e-voting through Depositories are as under:

In terms of SEBI circular SEBI/HO/CFD/CMD/ CIR/P/2020/242 dated December 9, 2020 on e-voting facility provided by Listed Companies, individual shareholders holding securities in Demat mode are allowed to vote through their demat account maintained with Depositories and Depository Participants. Shareholders are advised to update their mobile number and email Id in their demat accounts in order to access e-voting facility.

### केनरा बैंक भारत सरकार का उपक्रम A Government of India Undertaking हि जिविकेट Syndicate Together We Can

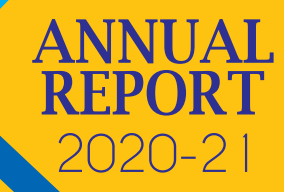

| एनएसडीएल                                                                                                    | सीडीएसएल                                                                                                    |
|----------------------------------------------------------------------------------------------------|----------------------------------------------------------------------------------------------------|
| <ol> <li>आईडीएएस सुविधा के लिए पहले से पंजीकृत उपयोगकर्ता के लिए:</li> <li>यूआरएल: https://eservices.nsdl.com</li> <li>'आईडीएएस' सेक्शन के अंतर्गत "बेनीफिशियल ओनर"<br/>आइकन पर क्लिक करें।</li> <li>नए पेज पर यूजर आईडी और पासवर्ड दर्ज करें। सफल<br/>प्रमाणीकरण के बाद, "ई–वोटिंग एक्सेस" पर क्लिक करें।</li> <li>कंपनी के नाम या ई–वोटिंग सेवा प्रदाता पर क्लिक करें और<br/>इस प्रकार रिमोट ई–वोटिंग अवधि के दौरान वोट डालने के<br/>लिए आप ई–वोटिंग सेवा प्रदाता वेबसाइट पर चले जाएंगे।</li> </ol>                                                                                                    | <ol> <li>वैसे मौजूदा उपयोगकर्ता, जिन्होंने ईज़ी /ईज़ीएस्ट विकल्प को<br/>चुना है।</li> <li>यूआरएल: https://web.cdslindia.com/myeasi/home/<br/>login या www.cdslindia.com</li> <li>नई प्रणाली "मायसी" पर क्लिक करें।</li> <li>यूजर आईडी और पासवर्ड से लॉगिन करें।</li> <li>बगैर किसी अन्य प्रमाणीकरण के ई–वोटिंग पेज पर पहुंचने का<br/>विकल्प उपलब्ध हो जाएगा।</li> <li>अपना वोट डालने के लिए ई–वोटिंग सेवा प्रदाता के नाम पर<br/>क्लिक करें।</li> </ol> |
| <ol> <li>आईडीईएएस ई-सेवाओं हेतु गैर-पंजीकृत उपयोगकर्ता के लिए</li> <li>पंजीकरण करने के लिए निम्न लिंक पर क्लिक करें:<br/>https://eservices.nsdl.com</li> <li>"आइडीएएस के लिए ऑनलाइन पंजीकरण'' का चयन करें।</li> <li>आवञ्यक फ़ील्ड को पूर्ण करते हुए आगे बढ़ें। वैकल्पिक रूप से,</li> <li>पंजीकरण के लिए निम्नलिखित लिंक पर क्लिक करें: https://<br/>eservices.nsdl.com/SecureWeb/IdeasDirectReg.jsp</li> <li>आवञ्यक फ़ील्ड को पूर्ण करते हुए आगे बढ़ें।</li> </ol>                                                                                                    | <ul> <li><b>ईज़ी/ईज़ीएस्ट हेतु गैर-पंजीकृत उपयोगकर्ता के लिए:</b></li> <li>पंजीकरण का विकल्प https://web.cdslindia.com/<br/>myeasi/Registration/EasiRegistration पर उपलब्ध है।</li> <li>आवञ्यक फ़ील्ड को पूर्ण करते हुए आगे बढ़ें।</li> </ul>                                                                                                    |
| <ul> <li>3. एनएसडीएल की ई-वोटिंग वेबसाइट पर जाकर</li> <li>यूआरएल: https://www.evoting.nsdl.com/</li> <li>'रोयरहोल्डर/मेम्बर' सेक्शन के अंतर्गत उपलब्ध "लॉगिन" आइकन पर क्लिक करें।</li> <li>स्क्रीन पर दिखाई गई उपयोगकर्ता आईडी {(यूजर आईडी) (यानी एनएसडीएल का 16 अंकों का डीमैट खाता संख्या)}, पासवर्ड/ओटीपी और सत्यापन कोड दर्ज करें।</li> <li>सफल प्रमाणीकरण के बाद, आप एनएसडीएल निक्षेपागार साइट पर चले जाएंगे, जहां पर आप ई-वोटिंग पेज देख सकते हैं।</li> <li>कंपनी के नाम या ई-वोटिंग सेवा प्रदाता के नाम पर क्लिक करें और इस प्रकार आप रिमोट ई-वोटिंग अवधि के दौरान अपना वोट डालने के लिए ई-वोटिंग सेवा प्रदाता की वेबसाइट पर चले जाएंगे।</li> </ul> | <ul> <li>3. सीडीएसएल की ई-वोटिंग वेबसाइट पर जाकर<br/>यूआरएल: www.cdslindia.com</li> <li>डीमैट खाता संख्या और पैन नंबर प्रस्तुत करें।</li> <li>प्रणाली, डीमैट खाते में दर्ज पंजीकृत मोबाइल संख्या और<br/>ईमेल पर ओटीपी भेजकर उपयोगकर्ता को अधिप्रमाणित<br/>करेगा।</li> <li>सफल अधिप्रमाणीकरण के पश्चात, जहां ई-वोटिंग चल रहा<br/>है, वहाँ के लिए, उपयोगकर्ता को संबंधित ईएसपी के लिए<br/>लिंक प्रदान किए जाएंगे।</li> </ul>                             |

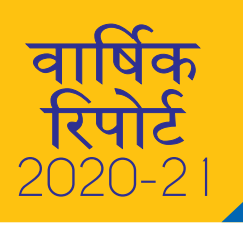

# केनरा बैंक भारत सरकार का उपक्रम A Government of India Undertaking Togeth

**Together We Can** 

|                                    | NSDL                                                                                                    | CDSL                                                                                                    |
|------------------------------------|----------------------------------------------------------------------------------------------------|----------------------------------------------------------------------------------------------------|
| 1.<br>•<br>•                       | User already registered for IDeAS facility:<br>URL: https://eservices.nsdl.com<br>Click on the "Beneficial Owner" icon under 'IDeAS'<br>section.<br>On the new page, enter User ID and Password. Post<br>successful authentication, click on "Access to e-Voting"<br>Click on company name or e-Voting service provider<br>and you will be re-directed to e-Voting service provider<br>website for casting the vote during the remote<br>e-Voting period.                                                                                                    | <ol> <li>Existing user who have opted for Easi / Easiest</li> <li>URL: https://web.cdslindia.com/myeasi/home/<br/>login or www.cdslindia.com</li> <li>Click on New System Myeasi</li> <li>Login with User ID and Password.</li> <li>Option will be made available to reach e-Voting<br/>page without any further authentication.</li> <li>Click on e-Voting service provider name to cast<br/>your vote.</li> </ol> |
| 2.<br>•<br>•                       | User not registered for IDeAS e-Services<br>To register click on link : https://eservices.nsdl.com<br>Select "Register Online for IDeAS"<br>Proceed with completing the required fields.<br>Alternatively,<br>To register click on link : https://eservices.nsdl.com/<br>SecureWeb/IdeasDirectReg.jsp<br>Proceed with completing the required fields.                                                                                                    | <ul> <li>2. User not registered for Easi/Easiest</li> <li>Option to register is available at https://<br/>web.cdslindia.com/myeasi/Registration/<br/>EasiRegistration</li> <li>Proceed with completing the required fields.</li> </ul>                                                                                                    |
| 3.<br>•<br>•                       | By visiting the e-Voting website of NSDL<br>URL: https://www.evoting.nsdl.com/<br>Click on the icon "Login" which is available under<br>'Shareholder/Member' section.<br>Enter User ID (i.e. 16-digit demat account number held<br>with NSDL), Password/OTP and a Verification Code as<br>shown on the screen.<br>Post successful authentication, you will be redirected<br>to NSDL Depository site wherein you can see e-Voting<br>page.<br>Click on company name or e-Voting service provider<br>name and you will be redirected to e-Voting service<br>provider website for casting your vote during the<br>remote e-Voting period. | <ul> <li>By visiting the e-Voting website of CDSL</li> <li>URL: www.cdslindia.com</li> <li>Provide demat Account Number and PAN No.</li> <li>System will authenticate user by sending OTP on registered Mobile &amp; Email as recorded in the demat Account.</li> <li>After successful authentication, user will be provided links for the respective ESP where the e-Voting is in progress</li> </ul>              |
| <b>महत्व</b><br>असग<br>उपल<br>उपरो | <b>ापूर्ण नोट:</b> जो सदस्य यूजर आईडी/पासवर्ड प्राप्त करने में Ir<br>नर्थ हैं, उन्हें सलाह दी जाती है कि वे उपर्युक्त वेबसाइट पर U<br>ब्ध फॉरगेट यूजर आईडी और फॉरगेट पासवर्ड विकल्प का a<br>पा करेंग                                                                                                    | nportant note: Members who are unable to retrieve<br>ser ID/ Password are advised to use Forget User ID<br>nd Forget Password option available at above<br>nentioned website.                                                                                                    |

डिपॉजिटरी यानी, सीडीएसएल और एनएसडीएल के माध्यम से लॉगिन Helpdesk for Individual Shareholders holding securities से संबंधित किसी भी तकनीकी समस्या के लिए डीमैट मोड में in demat mode for any technical issues related to login through Depository i.e. CDSL and NSDL. प्रतिभूतियों को रखने वाले व्यक्तिगत शेयरधारकों के लिए हेल्पडेस्क

उपयोग करें।

इस प्रकार है।

Canara Bai

| ANNUAL        |
|---------------|
| <b>KEPOKI</b> |
| 2020-21       |

| लॉगिन के प्रकार                                                       | हेल्पडेस्क विवरण                                                                                                    |  |  |
|-----------------------------------------------------------------------|----------------------------------------------------------------------------------------------------|--|--|
| सीडीएसएल में डीमैट मोड में प्रतिभूति रखने वाले व्यक्तिगत<br>ञेयरधारक  | लॉगिन करने में किसी भी प्रकार की तकनीकी समस्या का सामना करने<br>वाले सदस्य helpdesk.evoting@cdslindia.com पर अनुरोध भेजकर<br>सीडीएसएल हेल्पडेस्क से संपर्क कर सकते हैं या वे दूरभाष संख्या<br>022–23058738 और 022–23058542–43 पर संपर्क कर सकते हैं। |  |  |
| एनएसडीएल में डीमैट मोड में प्रतिभूति रखने वाले व्यक्तिगत<br>शेयरधारक  | लॉगिन करने में किसी भी प्रकार की तकनीकी समस्या का सामना करने<br>वाले सदस्य evoting@nsdl.co.in पर अनुरोध भेजकर एनएसडीएल<br>हेल्पडेस्क से संपर्क कर सकते हैं या वे टोल फ्री संख्या: 1800 1020<br>990 और 1800 22 44 30 पर संपर्क कर सकते हैं।           |  |  |
|                                                                       |                                                                                                    |  |  |
| Login type                                                            | Helpdesk details                                                                                                    |  |  |
| Individual Shareholders holding securities in<br>Demat mode with CDSL | Members facing any technical issue in login can contact CDSL<br>helpdesk by sending a request at helpdesk.evoting@cdslindia.<br>com or contact at 022-23058738 and 022-23058542-43                                                                   |  |  |
| Individual Shareholders holding securities in                         | Members facing any technical issue in login can                                                                                                    |  |  |

# निक्षेपागार प्रतिभागियों के माध्यम से रिमोट ई-वोटिंग के लिए निर्देश निम्नानुसार हैं:

आप ई–वोटिंग सुविधा के लिए एनएसडीएल/सीडीएसएल में पंजीकृत अपने डिपॉजिटरी पार्टिसिपेंट के माध्यम से अपने डीमैट खाते की लॉगिन पहचान (क्रेडेंशियल) का उपयोग करके भी लॉगिन कर सकते हैं। सफलपूर्वक लॉगिन होने के पश्चात, आप ई–वोटिंग विकल्प देख सकेंगे। जैसे ही आप ई–वोटिंग विकल्प पर क्लिक करते हैं, आप सफल अधिप्रमाणीकरण के बाद एनएसडीएल/सीडीएसएल डिपॉजिटरी साइट पर चले जाएंगे, जहां आप ई–वोटिंग विशेषता (व्यवस्था) को देख सकते हैं। इसके बाद, कंपनी के नाम या ई–वोटिंग सेवा प्रदाता के नाम पर क्लिक करें और इस प्रकार रिमोट ई–वोटिंग अवधि के दौरान या वर्चुअल मीटिंग में शामिल होने और बैठक के दौरान मतदान करने के लिए आप ई–वोटिंग सेवा प्रदाता वेबसाइट पर पहुँच जाएंगे।

### 14. बैठक के दौरान ई-मतदान प्रणाली:

केनरा बैंक

सरकार का उपका

केवल वे शेयरधारक जो ई-एजीएम में मौजूद हैं और जिन्होंने रिमोट ई-मतदान के माध्यम से अपना वोट नहीं डाला है, उन्हें ई-वोटिंग प्रणाली के माध्यम से मतदान करने की अनुमति दी जाएगी। शेयरधारक बैठक के दौरान दिए गए अनुदेशों का पालन करते हुए वीसी/एवीएम में लॉगिन करने के बाद उपलब्ध लिंक https://emeetings.kfintech.com/ पर क्लिक करते हुए मतदान कर सकते हैं।

# 15. वोटिंग / मतदान में जांचकर्ता

मैसर्स एस.एन. अनंतसुब्रमणियन एंड कंपनी, कंपनी सचिव बैठक

# The instructions for remote e-voting through Depository Participants are as under:

You can also login using the login credentials of your demat account through your Depository Participant registered with NSDL/CDSL for e-Voting facility. After Successful login, you will be able to see e-Voting option. Once you click on e-Voting option, you will be redirected to NSDL/CDSL Depository site after successful authentication, wherein you can see e-Voting feature. Click on company name or e-Voting service provider name and you will be redirected to e-Voting service provider website for casting your vote during the remote e-Voting period or joining virtual meeting & voting during the meeting.

### 14. E -- VOTING SYSTEM DURING THE MEETING:

Only those shareholders who are present in the e-AGM and have not cast their vote through remote e-voting shall be allowed to vote through e-voting system. The shareholders may vote during the course of the meeting by clicking the link https://emeetings. kfintech.com/ available after logging in to VC/AVM by following the instructions mentioned therein.

#### 15. SCRUTINIZERS AT VOTING / POLL

M/s S. N. ANANTHASUBRAMANIAN & Co., Company Secretaries shall act as Scrutinizer for both remote